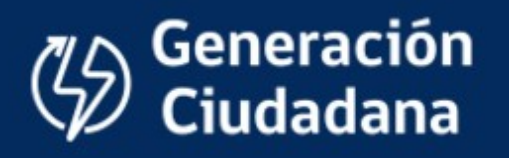

# MANUAL DE USUARIO

# Tramitación en Línea – Generación Ciudadana

Ley 20.571

Versión 4.0

Abril de 2017

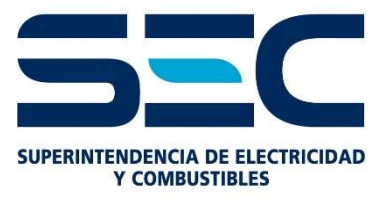

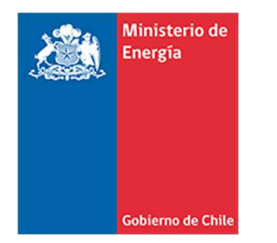

# Índice

| Índice                                     | 2  |
|--------------------------------------------|----|
| 1 Introducción                             | 4  |
| 2 Ingreso al sistema                       | 5  |
| MÓDULO ACCESO AL SISTEMA                   | 5  |
| Perfil de usuario                          | 5  |
| RUT                                        | 6  |
| Contraseña                                 | 6  |
| Botón de acceso al sistema                 | 6  |
| MÓDULO DE REGISTRO AL SISTEMA              | 6  |
| Módulo de recuperación de la contraseña    | 8  |
| 3 Funciones Usuario                        | 9  |
| Menú "Nuevo Envío"                         | 9  |
| Ingresar Nueva Solicitud de Información    | 10 |
| Ingresar Nueva Solicitud de Conexión       | 13 |
| Ingresar Manifestación de Conformidad      | 16 |
| Ingresar Nueva Notificación de Conexión    | 18 |
| Funciones adicionales del cliente          | 22 |
| Documentos de interés                      | 22 |
| Perfil                                     | 22 |
| Medio de contacto                          | 25 |
| 4 Funciones Distribuidora                  | 26 |
| Sección de filtros                         | 26 |
| Filtro de búsqueda por Número de Solicitud | 26 |
| Filtro de búsqueda por Número de Folio     | 26 |
| Filtro de búsqueda por Número de cliente   | 26 |
| Filtro por tipo de formulario              | 27 |
| Filtro por estado                          | 27 |
| Sección "Bandeja de Solicitudes"           | 28 |
| Acción sobre una solicitud                 | 28 |
| Estados de las solicitudes                 | 29 |

|      | Tipos de solicitudes - Solicitud de Información            | . 29 |
|------|------------------------------------------------------------|------|
|      | Tipos de solicitudes - Solicitud de Conexión               | . 30 |
|      | Tipos de solicitudes – Manifestación de Conformidad        | .31  |
|      | Tipos de solicitudes – Notificación de Conexión            | .33  |
| Su   | b menú "Resumen de perfil"                                 | .34  |
| Dis  | tribuidora – Responder solicitud de Información            | . 35 |
| :    | Solicitante                                                | .35  |
|      | Fecha de la solicitud                                      | .35  |
|      | Número de solicitud                                        | .35  |
|      | Número de cliente                                          | .35  |
|      | Correo Electrónico                                         | .35  |
|      | Respuesta                                                  | .36  |
|      | Comentarios                                                | .36  |
| Dis  | tribuidora – Función Comunicación                          | .37  |
| Re   | porte de solicitudes                                       | . 38 |
| 5 Fu | inciones SEC                                               | .39  |
| Int  | erfaz de Usuario                                           | .39  |
|      | Panel con listado completo de las solicitudes              | . 39 |
|      | Panel gráfico con total de solicitudes realizadas          | .40  |
|      | Panel gráfico con total del tipo de solicitudes realizadas | .40  |
|      | Panel con selección de tipo de función                     | .41  |
|      | Administrador                                              | . 42 |
| :    | Salir                                                      | .42  |
| Ac   | ciones sobre el panel de Solicitudes                       | .42  |
|      | Acciones sobre una solicitud                               | .42  |
| Form | as de Pago                                                 | .44  |
| Tra  | ansferencia Electrónica                                    | .44  |
| Со   | mprobante de pago                                          | .46  |
| De   | scuento por boleta                                         | .46  |

# 1.- Introducción

El 22 de octubre de 2014 entró en vigencia la ley 20.571, que remunera el pago de las inyecciones de generadores residenciales. De esta forma, todo cliente regulado puede abastecer parte o la totalidad de su consumo eléctrico con generación basada en energías renovables o sistemas de cogeneración eficiente y, además, recibir una remuneración por los excedentes de energía que inyecte a la red de distribución.

En la búsqueda de facilitar el proceso de conexión que cada ciudandano debe recorrer para acogerse a esta ley, el Ministerio de Energía y la Superintendencia de Electricidad y Combustibles han elaborado una plataforma de tramitación en línea, denominada *"Portal de Generación Ciudadana"*. Esta plataforma permitirá realizar todos los trámites y comunicaciones entre los ciudadanos y las empresas concesionarias de distribución, agilizando los procesos de conexión y permitiendo una mejor fiscalización sobre estos por parte de la Superintendencia.

El presente Manual de Usuario, aborda las principales características y funciones disponibles en la plataforma, y puede ser descargado desde www.sec.cl/generacionciudadana.

# 2.- Ingreso al sistema

La siguiente es la pantalla de ingreso al sistema, y está compuesta por:

| U                    | d. ha cerrado sesión |  |
|----------------------|----------------------|--|
| P <mark>erfil</mark> |                      |  |
| 쓥                    | Solicitante          |  |
| Rut                  |                      |  |
| 4                    | 13470539-6           |  |
| Contra               | aseña                |  |
|                      |                      |  |
| 8                    |                      |  |

Adicionalmente la plataforma esta optimizada para Chrome / Firefox / Safari / Opera

# **MÓDULO ACCESO AL SISTEMA**

El módulo de acceso al sistema que está compuesto por los siguientes componentes:

# Perfil de usuario

El perfil de usuario permite elegir uno de los tres tipos de perfiles disponibles, de acuerdo al tipo de acceso de usuario que se está realizando.

Los perfiles de usuario disponibles son:

- **Solicitante**: Perfil de acceso para el usuario "cliente", ya sea a este una persona natural, un instalador o una empresa que desea iniciar un proceso de conexión a la red por medio del sistema.
- **Distribuidora**: Perfil de acceso para las distribuidoras y cooperativas, que les permite acceder a las solicitudes de conexión para procesarlas, responderlas, cerrarlas o hacerles seguimiento.
- **SEC**: Perfil de acceso para la SEC en su rol de administrador y auditor, que les permite verificar el estado de todas las solicitudes (Global o individualmente) para verificar el cumplimiento de la normativa vigente así como el estado histórico de los procesos de solicitud.

# RUT

Ingrese su RUT registrado en el sistema en este campo, con o sin puntos y guiones (El sistema ignora la puntación para comprobar el ingreso) Si es necesario ingresar el digito verificador del RUT.

#### Contraseña

Este campo permite el ingreso de una contraseña que quedara asociada a su perfil para posteriores ingresos. Esta contraseña puede ser posteriormente actualizada dentro de las opciones de su perfil.

#### Botón de acceso al sistema

Una vez rellenados los campos "Usuario" y "Contraseña", pulse el botón de acceso al sistema para ingresar a la interfaz de usuario.

# MÓDULO DE REGISTRO AL SISTEMA

#### El módulo de registro está compuesto por:

Si es primera vez que está ingresando al sistema, debe utilizar este módulo para registrar su cuenta. Este paso es válido solo para el perfil de usuario de tipo "**solicitante**" dado que tanto los perfiles "**distribuidora**" como "**SEC**" son generados y entregados internamente debido a su carácter de tipo único y confidencial.

Para generar un perfil de tipo "**distribuidora**" o "**SEC**" deben ponerse en contacto con el área de informática de la SEC para cursar dicha solicitud.

Una vez oprimido el botón "Registrarse" se accederá a la siguiente interfaz:

| RUT                     | Rut                |
|-------------------------|--------------------|
| Nombres                 | Nombres            |
| Apellidos               | Apellidos          |
| E-mail                  | Email              |
| Contraseña              | *****              |
| Confirmar<br>contraseña | *****              |
| Eaptcha                 | Soy instalador SEC |

La interfaz de registro de sistema está compuesta de los siguientes campos:

- **RUT**: Ingrese su RUT completo, con o sin puntos o guiones. Si debe poseer el digito verificador.
- Nombre: En este campo ingrese su nombre completo.
- Apellidos: En este campo ingrese sus dos apellidos.
- **Email**: Ingrese un Email válido en este campo, a fin de poder recibir las notificaciones de la plataforma, y los avisos generados por las distribuidoras. Adicionalmente, sirve como medio de verificación y recuperación de la contraseña
- Contraseña: Ingrese una contraseña para su uso personal en la plataforma, esta contraseña debe poseer como máximo una longitud de 10 caracteres, sin espacios ni símbolos, y debe contener letras y números
- **Repetir contraseña**: Vuelva a ingresar la misma contraseña utilizada en el campo "Contraseña" a fin de evitar errores de tipeo.
- Soy instalador SEC: Marque este campo si Ud. es un instalador SEC
- Ingresar el código: Ingrese el código mostrado en pantalla para verificar que la solicitud de registro está siendo realizada por una persona y no por un programa de registro o Spam (BOT).
   Puede generar nuevos códigos de registro en caso de error o problemas de lectura

Una vez haya llenado todos estos campos, por favor presione el botón "Enviar" para proseguir a la siguiente pantalla.

Finalmente aparecerá una pantalla indicando que se ha recibido la solicitud de registro exitosamente.

Para terminar la verificación, es necesario activar la cuenta desde el link de activación recibido en el correo previamente registrado.

| Hemos recit<br>tu correo pa | oido tu solicitud de registro! No olvides revis<br>ra confirmar la operación. |
|-----------------------------|-------------------------------------------------------------------------------|
|                             |                                                                               |

# Módulo de recuperación de la contraseña

Este módulo nos permitirá recuperar una contraseña perdida u olvidada.

Para realizarlo, es necesario completar los campos del siguiente formulario:

| Rut                  |                |  |
|----------------------|----------------|--|
| Introduzca<br>Código | adn63          |  |
|                      | Ingrese código |  |

RUT: Ingrese su RUT completo, con o sin puntos o guiones. Si debe poseer el digito verificador

**Código de verificación**: Ingrese el código de verificación mostrado en pantalla, para confirmar su solicitud y evitar el uso de programas automáticos de registro (Bots).

Una vez llenados estos campos, oprima el botón "Enviar" para cursar su solicitud de recuperación de contraseña.

El sistema responderá con la siguiente pantalla de haber realizado el proceso exitosamente

| Hemos | ecibido tu solicitud, no olvides revisar tu correo. |
|-------|-----------------------------------------------------|
| _     |                                                     |
|       |                                                     |

Luego, proceda a revisar su dirección de email previamente usada en el registro de usuario para finalizar la recuperación de la contraseña.

# **3.- Funciones Usuario**

A continuación se muestra una captura de la pantalla principal con la interfaz de usuario.

|                                       | 🔁 🗌 Inicio        |                                 |              |            |                       |         |               |        | Perfil     O Cerrar Sesión |
|---------------------------------------|-------------------|---------------------------------|--------------|------------|-----------------------|---------|---------------|--------|----------------------------|
| nicio (                               | B Solicitudes     |                                 |              |            |                       |         |               |        |                            |
| NUEVO ENVIO                           |                   |                                 |              |            |                       |         |               |        | Mostrar 10 v               |
| tud de Información<br>tud de Conexión | Nº Solicitud      | Nº Folio                        | N° Cliente   |            | *                     |         |               |        | *                          |
| estación de<br>rmidad                 | N* Solicitud      | Nº Folio                        | O Nº Cliente | Formulario | Empresa Distribuidora | 🖀 Envio | 👻 🛗 Respuesta | Estado |                            |
| ación de Conexión                     |                   | No se encontró ningún resultado |              |            |                       |         |               |        |                            |
| O                                     | No existen solici | udes                            |              |            |                       |         |               |        |                            |
|                                       |                   |                                 |              |            |                       |         |               |        |                            |
|                                       |                   |                                 |              |            |                       |         |               |        |                            |
|                                       |                   |                                 |              |            |                       |         |               |        |                            |
|                                       |                   |                                 |              |            |                       |         |               |        |                            |
|                                       |                   |                                 |              |            |                       |         |               |        |                            |
|                                       |                   |                                 |              |            |                       |         |               |        |                            |
|                                       |                   |                                 |              |            |                       |         |               |        |                            |
|                                       |                   |                                 |              |            |                       |         |               |        |                            |
|                                       |                   |                                 |              |            |                       |         |               |        |                            |

# En el panel de la izquierda tenemos las siguientes opciones disponibles:

# Menú "Nuevo Envío"

Este panel es la interfaz general del programa, permitiendo una "vista rápida" a los estados de las solicitudes y su estado. Las opciones disponibles son:

- Solicitud de Información.
- Solicitud de Conexión.
- Manifestación de Conformidad.
- Notificación de Conexión.

#### Ingresar Nueva Solicitud de Información

Esta sección permite ingresar una nueva solicitud de información.

La vista de esta sección es la siguiente

| Ciudadana                                                      |                                                                                                    |                                                                                                    |                                                                                                    |
|----------------------------------------------------------------|----------------------------------------------------------------------------------------------------|----------------------------------------------------------------------------------------------------|----------------------------------------------------------------------------------------------------|
| 🖀 Inicio / Solicitud                                           |                                                                                                    |                                                                                                    |                                                                                                    |
| Solicitud de Información                                       |                                                                                                    |                                                                                                    |                                                                                                    |
| Datos Generales                                                |                                                                                                    |                                                                                                    |                                                                                                    |
| Distribuidora                                                  |                                                                                                    | Número de cliente                                                                                            |                                                                                                    |
| - Seleccione distribuidora -                                   | ٠                                                                                                    |                                                                                                    |                                                                                                    |
| Ubicación                                                      |                                                                                                    |                                                                                                    |                                                                                                    |
| - Seleccione Región<br>Correo electrónico adicional (opcional) | Ŧ                                                                                                    | - Seleccione Comuna - 🔻                                                                                      |                                                                                                    |
| Archivos Adjuntos                                              |                                                                                                    |                                                                                                    |                                                                                                    |
| Formulario de Solicitud de Información                         |                                                                                                    | Poder Simple(opcional)                                                                                       |                                                                                                    |
| Seleccionar archivo Ningún archivo seleccionado                |                                                                                                    | Seleccionar archivo Ningún archivo seleccionado                                                              |                                                                                                    |
| Copia Cédula de Identidad (opcional)                           |                                                                                                    | Otros documentos(opcional)                                                                                   |                                                                                                    |
| Seleccionar archivo Ningún archivo seleccionado                |                                                                                                    | Seleccionar archivo Ningún archivo seleccionado                                                              |                                                                                                    |
|                                                                |                                                                                                    |                                                                                                    | Cancelar Grabar                                                                                                    |
|                                                                | Viciudadana Inicio / Solicitud Solicitud de Información Datos Generales Distribuidora <ul> <li>- Seleccione distribuidora -</li> <li>Ubicación</li> <li>- Seleccione Región</li> </ul> Correo electrónico adicional (opcional) Archivos Adjuntos Formulario de Solicitud de Información Seleccionar archivo Ningún archivo seleccionado Copia Cédula de Identidad (opcional) Seleccionar archivo Ningún archivo seleccionado Copia Cédula de Identidad (opcional) Seleccionar archivo Ningún archivo seleccionado | Finicio / Solicitud Solicitud de Información Datos Generales DistribuidoraSeleccione distribuidora Ubicación | Victudadana Inicio / Solicitud Solicitud de Información Datos Generales Distribuidora Inicio / Solicitud Distribuidora Inicio / Solicitud de Información Seleccione Región  Vibicación - Seleccione Comuna  Vibicación Seleccione Región  Correo electrónico adicional (opcional) Correo electrónico adicional (opcional) Seleccionar archivo Ningún archivo seleccionado Copia Cédula de Identidad (opcional) Seleccionar archivo Ningún archivo seleccionado Seleccionar archivo Ningún archivo seleccionado Seleccionar archivo Ningún archivo seleccionado Seleccionar archivo Ningún archivo seleccionado |

#### **Datos Generales**

#### Empresa distribuidora

Primero, seleccione la empresa distribuidora para la cual desee realizar esta solicitud. Sino está seguro de la empresa distribuidora que le corresponde, consulte la última boleta de su cuenta de electricidad.

#### Número de cliente

Ingrese su número de cliente. Si no conoce su número de cliente, puede encontrarlo en la última boleta de electricidad o bien consultando directamente con su empresa distribuidora.

#### Ubicación

Seleccione su región y comuna utilizando este campo por favor. Primero debe seleccionar su región, y posteriormente podrá acceder al campo de "Comuna" para realizar su selección.

# Correo Electrónico (Adicional y optativo)

Puede ingresar un correo electrónico adicional para recibir las notificaciones del sistema en una cuenta de correo adicional.

# Archivos Adjuntos

Ingrese los siguientes archivos para completar su solicitud.

# Formulario solicitud de Información

Adjunte en este campo el formulario de solicitud que haya previamente descargado y rellenado, escaneado en alta resolución en formato .pdf con un tamaño máximo de 5 Megas. (Campo obligatorio para poder cursar una solicitud).

# Poder Simple - Opcional

En caso que el solicitante sea una persona distinta del Usuario o Cliente Final, se deberá adjuntar un poder simple emitido por este último junto con una copia de la cédula de identidad. (Este campo es opcional)

# Copia cedula de identidad

Ingrese en este campo un documento que contenga escaneado en alta resolución su cedula de identidad por ambos lados en formato .pdf con un tamaño máximo de 5 Megas. (Campo obligatorio para poder cursar una solicitud).

# **Otros Documentos**

Ingrese cualquier otro documento adicional que considere de importancia para acompañar con su solicitud (Campo optativo, máximo 5 megas).

El tamaño máximo de archivo para adjuntar es de cinco megabytes (5Mb), y los tipos permitidos de archivos son:

- JPG
- PNG
- DOC
- DOCX
- PDF

| ormula | ario de Solicitu | d de Información           |
|--------|------------------|----------------------------|
| Sele   | eccionar archiv  | o sistema formrios.mwb.bak |
| rchivo | debe ser del tio | o ing pha doc pdf          |

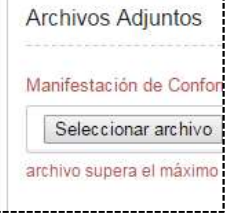

Si desea cancelar la operación actual apriete el botón "Cancelar".

Para cursar su solicitud, haga click en el botón "Grabar.

Finalmente en su bandeja, aparecerán las solicitudes que tenga realizadas y su estado en el sistema.

| III Sokitudes      |          |              |                          |                       |            |  |                                       |
|--------------------|----------|--------------|--------------------------|-----------------------|------------|--|---------------------------------------|
|                    |          |              |                          |                       |            |  | Mostrar 10 v items                    |
| Nº Solicitud       | Nº Folio | Nº Cliente   | •                        |                       |            |  | · · · · · · · · · · · · · · · · · · · |
| N° Solicitud       | N° Folio | O N° Cliente | O Formulario             | Empresa Distribuidora | 🖀 Envio    |  | Estado                                |
|                    | PS64     | 2755536-5    | Solicitud de Información | ENELSA                | 06/02/2017 |  | Pendiente de Respuesta                |
| [1-1] de 1 literas |          |              |                          |                       |            |  |                                       |
|                    |          |              |                          |                       |            |  |                                       |

# Ingresar Nueva Solicitud de Conexión

Esta sección permite ingresar una nueva solicitud de conexión.

La vista de esta sección es la siguiente

|                                         | Generación<br>Giudadana                         |                                                 |
|-----------------------------------------|-------------------------------------------------|-------------------------------------------------|
| nicio                                   | 縃 Inicio / Conexión                             |                                                 |
|                                         | Solicitud de Conexión                           |                                                 |
| 🖉 Nuevo Envio 🛛 🕀                       |                                                 |                                                 |
| Solicitud de Información                | Datos Generales                                 |                                                 |
| Solicitud de Conexión                   | Distribuidora                                   |                                                 |
| Manifestación de<br>Conformidad y otros | Seleccione distribuidora                        | ¥                                               |
| Notificación de Conexión                | Ubicación                                       |                                                 |
| ~1                                      | - Seleccione Región -                           | Seleccione Comuna                               |
| 🖌 Enlaces de Interés 🖷                  | Nimoro de aliante                               |                                                 |
| 0                                       | Numero de cilente                               | III No tengo Nro. de Cliente                    |
|                                         |                                                 |                                                 |
|                                         | Correo electrónico adicional (opcional)         |                                                 |
|                                         |                                                 |                                                 |
|                                         | Archivos Adjuntos                               |                                                 |
|                                         | Formulario de Solicitud de Conexión             | Poder Simple (opcional)                         |
|                                         | Seleccionar archivo Ningún archivo seleccionado | Seleccionar archivo Ningún archivo seleccionado |
|                                         | Fotocopia Cédula de Identidad (opcional)        | Otro documento (opcional)                       |
|                                         | Seleccionar archivo Ningún archivo seleccionado | Seleccionar archivo Ningún archivo seleccionado |
|                                         |                                                 |                                                 |
|                                         |                                                 | Cancelar Graha                                  |
|                                         |                                                 | our our                                         |

#### **Datos Generales**

#### Empresa distribuidora

Primero, seleccione la empresa distribuidora para la cual desee realizar esta solicitud. Sino está seguro de la empresa distribuidora que le corresponde, consulte la última boleta de su cuenta de electricidad.

#### Ubicación

Seleccione su región y comuna utilizando este campo por favor. Primero debe seleccionar su región, y posteriormente podrá acceder al campo de "Comuna" para realizar su selección.

#### Número de cliente

Ingrese su número de cliente. Si no conoce su número de cliente, puede encontrarlo en la última boleta de electricidad o bien consultando directamente con su empresa distribuidora.

En caso que no posea aún un número de cliente seleccione la casilla "No tengo número de cliente", que le permitirá cursar la solicitud ingresando en su lugar el "Número de factibilidad"

| lúmero de Eactil  | bilidad |    |
|-------------------|---------|----|
| differo de l'acti | Jilidad |    |
|                   |         | 12 |
|                   |         |    |

# Correo Electrónico (Adicional y optativo)

Puede ingresar un correo electrónico adicional para recibir las notificaciones del sistema en una cuenta de correo adicional.

#### Archivos Adjuntos

Ingrese los siguientes archivos para completar su solicitud.

# Formulario solicitud de Conexión

Adjunte en este campo el formulario de solicitud que haya previamente descargado y rellenado, escaneado en alta resolución en formato .pdf con un tamaño máximo de 5 Megas.

# Poder Simple

En caso que el solicitante sea una persona distinta del Usuario o Cliente Final, se deberá adjuntar un poder simple emitido por este último junto con una copia de la cédula de identidad (Campo obligatorio para poder cursar una solicitud) con un tamaño máximo de 5 Megas.

# Copia cedula de identidad

Ingrese en este campo un documento que contenga escaneado en alta resolución su cedula de identidad por ambos lados en formato .pdf (Campo obligatorio para poder cursar una solicitud, máximo 5 megas).

# **Otros Documentos**

Ingrese cualquier otro documento adicional que considere de importancia para acompañar con su solicitud (Campo optativo).

El tamaño máximo de archivo para adjuntar es de cinco megabytes (5Mb), y los tipos permitidos de archivos son:

- JPG
- PNG
- DOC
- DOCX
- PDF

| chivos Adjuntos       |                  |
|-----------------------|------------------|
|                       |                  |
| rmulario de Solicituo | d de Información |
|                       |                  |

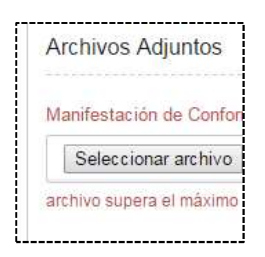

Si desea cancelar la operación actual apriete el botón "Cancelar".

Para cursar su solicitud, haga click en el botón "Grabar.

# Ingresar Manifestación de Conformidad

Esta sección permite ingresar una nueva manifestación de conformidad.

La vista de esta sección es la siguiente

|                                         | Generación<br>Ciudadana                         |                                                 |  |  |  |  |
|-----------------------------------------|-------------------------------------------------|-------------------------------------------------|--|--|--|--|
|                                         | A Inicio / Solicitud                            |                                                 |  |  |  |  |
| Nuevo Envío 🗉                           | Manifestación de Conformidad                    |                                                 |  |  |  |  |
| Solicitud de Información                | Datos Generales                                 |                                                 |  |  |  |  |
| Solicitud de Conexión                   | Distribuidora                                   | Número de cliente                               |  |  |  |  |
| Manifestación de<br>Conformidad y otros | - Seleccione distribuidora 🔻                    |                                                 |  |  |  |  |
| Notificación de Conexión                | Ubicación                                       |                                                 |  |  |  |  |
| Enlaces de Interés 🐵                    | - Seleccione Región                             | Seleccione Comuna                               |  |  |  |  |
| O                                       | Correo electrónico adicional (opcional)         |                                                 |  |  |  |  |
|                                         | Archivos Adjuntos                               |                                                 |  |  |  |  |
|                                         | Manifestación de Conformidad u otro             | Otros documentos (opcional)                     |  |  |  |  |
|                                         | Seleccionar archivo Ningún archivo seleccionado | Seleccionar archivo Ningún archivo seleccionado |  |  |  |  |
|                                         |                                                 | Cancelar Grabar                                 |  |  |  |  |

#### **Datos Generales**

#### Empresa distribuidora

Primero, seleccione la empresa distribuidora para la cual desee realizar esta solicitud. Sino está seguro de la empresa distribuidora que le corresponde, consulte la última boleta de su cuenta de electricidad.

#### Número de cliente

Ingrese su número de cliente. Si no conoce su número de cliente, puede encontrarlo en la última boleta de electricidad o bien consultando directamente con su empresa distribuidora.

#### Ubicación

Seleccione su región y comuna utilizando este campo por favor. Primero debe seleccionar su región, y posteriormente podrá acceder al campo de "Comuna" para realizar su selección.

# Correo Electrónico (Adicional y optativo)

Puede ingresar un correo electrónico adicional para recibir las notificaciones del sistema en una cuenta de correo adicional.

# Archivos Adjuntos

Ingrese los siguientes archivos para completar su solicitud.

# Manifestación de Conformidad

Adjunte en este campo el formulario de solicitud que haya previamente descargado y rellenado, escaneado en alta resolución en formato .pdf con un tamaño máximo de 5 Megas

# **Otros Documentos**

Ingrese cualquier otro documento adicional que considere de importancia para acompañar con su solicitud.

El tamaño máximo de archivo para adjuntar es de cinco megabytes (5Mb), y los tipos permitidos de archivos son:

- JPG
- PNG
- DOC
- DOCX
- PDF

| Archiv | une Adjuntes        |                |
|--------|---------------------|----------------|
| AICHIN | vos Aujuntos        |                |
|        |                     |                |
| ormul  | ario de Solicitud o | de Información |
|        |                     |                |
| 1.11   |                     |                |

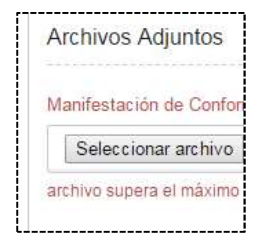

Si desea cancelar la operación actual apriete el botón "Cancelar".

Para cursar su solicitud, haga click en el botón "Grabar.

# Ingresar Nueva Notificación de Conexión

Esta sección permite ingresar una nueva notificación de conexión.

La vista de esta sección es la siguiente

| (0/0/110/1)              | A Inicio / Conexión                                          |                                                              |
|--------------------------|--------------------------------------------------------------|--------------------------------------------------------------|
| Y Inicio                 |                                                              |                                                              |
| Nuevo Envío 🖯            | Notificación de Conexión                                     |                                                              |
|                          | Datos Generales                                              |                                                              |
| Solicitud de Información | Distribution                                                 |                                                              |
| vlanifestación de        | - Seleccione distribuidora -                                 |                                                              |
| Conformidad y otros      |                                                              |                                                              |
| ouncación de Conexión    | ubication                                                    | Selectione Comuna                                            |
| Enlaces de Interés 🐵     | Concerne Region                                              |                                                              |
| G                        | Numero de cliente                                            | No tengo Nro. de Cliente                                     |
|                          |                                                              |                                                              |
|                          | Correo electrónico adicional (opcional)                      |                                                              |
|                          |                                                              |                                                              |
|                          | Archivos Adjuntos                                            |                                                              |
|                          | Formulario de Notificación de Conexión                       | Poder Simple (opcional)                                      |
|                          | Seleccionar archivo Ningún archivo seleccionado              | Seleccionar archivo Ningún archivo seleccionado              |
|                          | Fotocopia Cédula de Identidad (opcional)                     | Certificado de dominio vigente                               |
|                          | Seleccionar archivo Ningún archivo seleccionado              | Seleccionar archivo Ningún archivo seleccionado              |
|                          | Identificación del Instalador                                | Copia de declaración de puesta en servicio (TE4) ante la SEC |
|                          | Seleccionar archivo Ningún archivo seleccionado              | Seleccionar archivo Ningún archivo seleccionado              |
|                          | Contrato firmado por el usuario o cliente final              | Otro documento distinto a los anteriores (opcional)          |
|                          | Seleccionar archivo Ningún archivo seleccionado              | Seleccionar archivo Ningún archivo seleccionado              |
|                          |                                                              |                                                              |
|                          | Voy a aportar el medidor bidireccional (Ver más información) |                                                              |
|                          |                                                              |                                                              |

# **Datos Generales**

#### Empresa distribuidora

Primero, seleccione la empresa distribuidora para la cual desee realizar esta solicitud. Sino está seguro de la empresa distribuidora que le corresponde, consulte la última boleta de su cuenta de electricidad.

#### Ubicación

Seleccione su región y comuna utilizando este campo por favor. Primero debe seleccionar su región, y posteriormente podrá acceder al campo de "Comuna" para realizar su selección.

# Número de cliente

Ingrese su número de cliente. Si no conoce su número de cliente, puede encontrarlo en la última boleta de electricidad o bien consultando directamente con su empresa distribuidora.

En caso que no posea aún un número de cliente seleccione la casilla "No tengo número de cliente", que le permitirá cursar la solicitud ingresando en su lugar el "Número de factibilidad"

# Correo Electrónico (Adicional y optativo)

Puede ingresar un correo electrónico adicional para recibir las notificaciones del sistema en una cuenta de correo adicional.

# Archivos Adjuntos

Ingrese los siguientes archivos para completar su solicitud.

# Formulario notificación de Conexión

Adjunte en este campo el formulario de solicitud que haya previamente descargado y rellenado, escaneado en alta resolución en formato .pdf con un tamaño máximo de 5 Megas.

# Poder Simple

En caso que el solicitante sea una persona distinta del Usuario o Cliente Final, se deberá adjuntar un poder simple emitido por este último junto con una copia de la cédula de identidad con un tamaño máximo de 5 Megas.

# Copia cedula de identidad

Ingrese en este campo un documento que contenga escaneado en alta resolución su cedula de identidad por ambos lados en formato .pdf con un tamaño máximo de 5 Megas.

# Certificado de Dominio Vigente

Ingrese cualquier otro documento adicional que considere de importancia para acompañar con su solicitud.

# Identificación del Instalador

Las instalaciones eléctricas requieren ser realizadas por personal técnico calificado que pueda responder respecto de la calidad y seguridad del trabajo realizado. Quienes mejor pueden garantizar lo anterior son los instaladores eléctricos acreditados ante SEC (Superintendencia de Electricidad y Combustibles), que cuentan con la Licencia que certifica que poseen las competencias necesarias para realizar el tipo de instalación requerido.

Por esto, se solicita se adjunte el documento que acredita al instalador como calificado y autorizado a realizar este tipo de instalaciones eléctricas con un tamaño máximo de 5 Megas.

# Copia de declaración de puesta en servicio (TE4) ante la SEC

El trámite eléctrico TE4, para la declaración de puesta en servicio de generadoras residenciales, sirve para poner en servicio las instalaciones de energías renovables no convencionales (fotovoltaicas, eólicas, biomasa, etc.) y cogeneración eficiente acogidos a la ley N° 20.571 (ley de generación distribuida). Adjunte en este campo una copia del trámite de puesta en servicio realizado en la SEC. Este trámite se puede realizar todo el año.

# Contrato firmado por el usuario o cliente final

Para hacer efectivo el derecho a inyectar energía para un cliente regulado será necesario adjuntar el contrato firmado por el cliente el cual establece el equipamiento de generación del usuario final y sus características técnicas esenciales, la capacidad instalada de generación, la opción tarifaria, la propiedad del equipo medidor, el mecanismo de pago de los remanentes no descontados a que se refiere el artículo siguiente y su periodicidad, y demás conceptos básicos que establezca el reglamento.

Este documento debe venir escaneado en alta resolución y en formato PDF de menos de 1 Megabyte.

# Otro documento distinto a los anteriores - Opcional

Ingrese cualquier otro documento adicional que considere de importancia para acompañar con su solicitud. (Campo opcional, máximo 5 megas)

#### Voy a aportar el medidor bidireccional

Seleccione esta casilla si está interesado en proveer su medidor bidireccional para la instalación.

Los EG deberán contar con un único equipo de medida con registro bidireccional que permita diferenciar claramente las inyecciones y consumos de energía en forma independiente.

El medidor bidireccional deberá contar con su respectivo certificado de comercialización y el certificado de verificación primaria (exactitud de medida) en ambos sentidos, emitido por un organismo de certificación, con el propósito de garantizar el correcto registro del consumo e inyección para la correspondiente facturación por parte de la empresa Distribuidora.

# Comprobante de entrega del equipo de medida de bidireccional autorizado por SEC (Opcional)

Si aportó un medidor propio, adjunte el comprobante de entrega del equipo que la empresa distribuidora le haya suministrado posterior a que usted haya entregado el equipo en las oficinas de la empresa autorizadas para este fin.

# Comprobante de Exactitud

Adjunte un documento escaneado en alta resolución del comprobante de exactitud entregado por el proveedor del medidor, que certifique la exactitud de las mediciones con un tamaño máximo de 5 Megas.

# Comprobante de Autorización de comercialización

Adjuntar comprobante en alta resolución provisto por el vendedor que certifique que el medidor trifásico cuente con la capacidad de ser reprogramado para funcionar como bidireccionales con un tamaño máximo de 5 Megas.

Podrán reprogramarse para ajustarse a los requerimientos establecidos en la normativa técnica. Lo anterior deberá ser coordinado con la empresa distribuidora respectiva.

Tamaños Máximos de Archivo y tipos permitidos:

El tamaño máximo de archivo para adjuntar es de cinco megabytes (5Mb), y los tipos permitidos de archivos son:

- JPG
- PNG
- DOC
- DOCX
- PDF

| ormulario de Solicitud | de Información           |
|------------------------|--------------------------|
| Seleccionar archivo    | sistema formrios.mwb.bal |

| 1 | anifestación de Confo |
|---|-----------------------|
|   | Seleccionar archivo   |

Si desea cancelar la operación actual apriete el botón "Cancelar".

Para cursar su solicitud, haga click en el botón "Grabar.

# Funciones adicionales del cliente

A continuación se listan algunos módulos adicionales de funciones al perfil de cliente.

# Documentos de interés

Esta sección le permite acceder a los siguientes enlaces de interés general que le ayudaran a obtener información adicional sobre el proceso de conexión y la normativa vigente, así como acceder a los formularios asociados a cada una de las solicitudes.

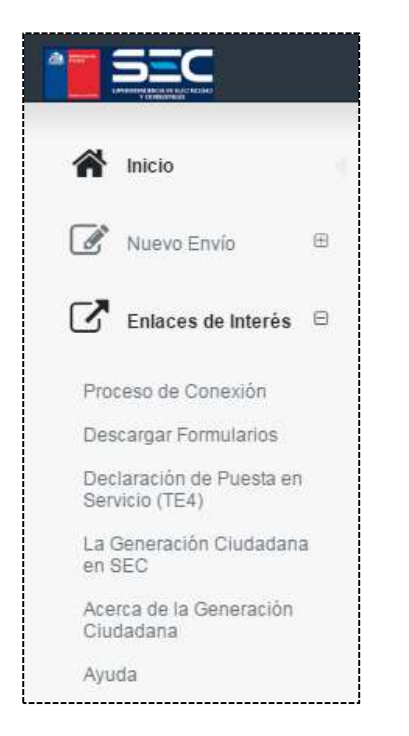

Imagen.- Menú "Enlaces de Interés".

Los enlaces disponibles son:

- Proceso de Conexión.
- Descarga de Formularios.
- Declaración de puesta en servicio (TE4)
- La Generación Ciudadana en la SEC.
- Acerca de la Generación Ciudadana.
- Ayuda (Ingreso al portal de Generación Ciudadana)

# Perfil

Esta sección permite ver un resumen del perfil del solicitante, así como la función de cambiar la contraseña en caso que sea necesario.

Esta sección se encuentra ubicada en la parte superior derecha del menú, bajo el nombre de usuario del solicitante.

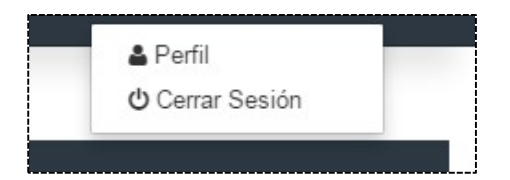

Imagen.- Opciones del perfil.

# Resumen del perfil

Un resumen del perfil en uso, indicando:

- Estado de la cuenta.
- RUT.
- Correo electrónico asociado a la cuenta.
- Tipo de perfil.
- Fecha de creación.

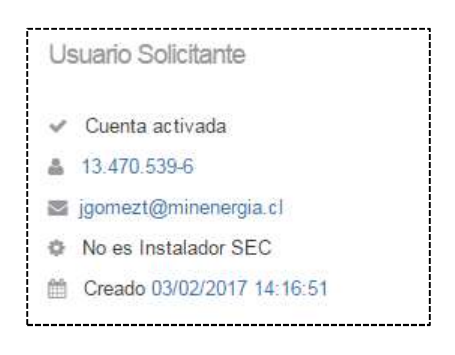

Imagen.- Resumen de la cuenta.

# Cambio de contraseña

Esta opción, ubicada dentro del perfil, le permite actualizar su contraseña.

Para ingresar a esta función, haga click en el botón "Cambio de clave".

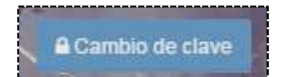

Imagen.- Menú "Cambio de clave".

Al seleccionar esta opción se abrirá el siguiente menú.

| Contraseña actual            | ******  |
|------------------------------|---------|
| Nueva contraseña             | 411411A |
| Confirme nueva<br>contraseña | ******  |

Imagen.- "Cambio de clave".

Para actualizar su contraseña, ingrese su contraseña actual y posteriormente ingrese dos veces su nueva contraseña. Finalmente presione el botón "Enviar" para finalizar el proceso.

La nueva contraseña debe poseer entre 6 y 30 caracteres para ser aceptada como válida por el sistema.

# Cierre de sesión

Seleccione esta opción para cerrar su sesión de forma segura.

| 🛔 Perfil      | - |
|---------------|---|
| Cerrar Sesión |   |

# Medio de contacto

Al pie de la página principal, puede encontrar una barra que le indicara:

- Responsables del Sistema.
- Medio de contacto en caso de consultas, sugerencias o comentarios (generaciónciudadana@sec.cl)

SEC - Superintendencia de Electricidad y Combustibles © 2017

Consultas: generacionciudadana@sec.cl

# 4.- Funciones Distribuidora

Al ingresar al sistema usando un perfil de usuario de tipo "Distribuidora", tendrá acceso a una interfaz de usuario como la siguiente:

| III Solicitudes |          |              |                          |            |               |             |
|-----------------|----------|--------------|--------------------------|------------|---------------|-------------|
|                 |          |              |                          |            |               | Mostrar 10  |
| Nº Solicitud    | Nº Folio | Nº Cliente   | •                        |            |               |             |
| N* Solicitud    | N° Folio | O Nº Cliente | Formulario               | m Envio    | 👻 🛗 Respuesta | Estado      |
|                 | YN58     | 5000000-7    | Solicitud de Información | 03/02/2017 | 03/02/2017    | Respondido  |
|                 | YN55     | 5000000-7    | Solicitud de Información | 03/02/2017 | 03/02/2017    | Respondido  |
|                 | YN54     | 5000000-7    | Solicitud de Información | 03/02/2017 |               | Respondido  |
|                 | YN52     |              | Solicitud de Conexión    | 02/02/2017 |               | Respondido  |
|                 | YN50     | 5000000-7    | Solicitud de Información | 02/02/2017 |               | Respondido  |
|                 | YN49     | 1-9          | Solicitud de Información | 02/02/2017 |               | Femporidido |
|                 | YN48     | 5000000-7    | Solicitud de Información | 02/02/2017 |               | Respondido  |
|                 | YN47     | 50000000-7   | Solicitud de Información | 02/02/2017 | 02/02/2017    | Respondido  |
|                 | YN46     | 50000000-7   | Notificación de Conexión | 02/02/2017 | 02/02/2017    | Respondido  |
|                 | YN45     | 5000000-7    | Solicitud de Conexión    | 02/02/2017 |               | Respondido  |

Esta bandeja está dividida en dos grandes secciones:

# Sección de filtros

Esta sección permite filtrar los resultados entregados en el cuerpo principal de la plataforma, utilizando uno o varios de los filtros disponibles para ese fin, que son:

# Filtro de búsqueda por Número de Solicitud

En este campo es posible realizar una búsqueda por el número de solicitud, el cual debe ser introducido en el campo de búsqueda.

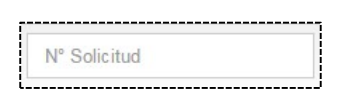

# Filtro de búsqueda por Número de Folio

Ingrese el número de folio buscado, o bien los primeros caracteres buscados y el sistema automáticamente filtrara los resultados de la búsqueda.

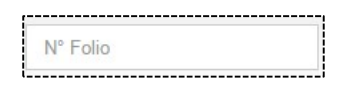

# Filtro de búsqueda por Número de cliente

Ingrese su número de cliente para buscar automáticamente en el sistema todas las solicitudes asociadas a dicho número.

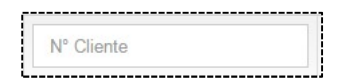

# Filtro por tipo de formulario

Seleccione un tipo de formulario desde la caja de selección para que el sistema filtre todas las solicitudes asociadas a ese tipo de formulario. Los tipos disponibles son:

- Solicitud de Información.
- Solicitud de Conexión.
- Manifestación de Conformidad.
- Notificación de Conexión.

| Todos                        | ٧ |
|------------------------------|---|
| Todos                        |   |
| Solicitud de Información     |   |
| Solicitud de Conexión        |   |
| Manifestación de Conformidad |   |
| Notificación de Conexión     |   |

# Filtro por estado.

Esta sección le permite seleccionar un filtro de estado para la búsqueda. Estos estados son:

- Enviado.
- Pendiente de respuesta.
- Pendiente de pago.
- Pendiente de validación.
- Pago rechazado.
- Respondido.
- Enviado.

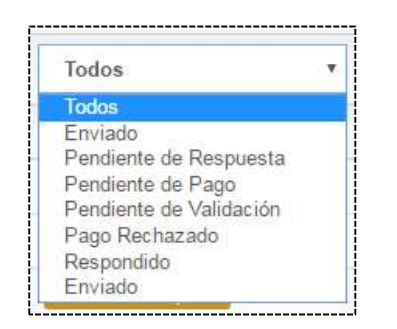

# Sección "Bandeja de Solicitudes"

Esta sección muestra todas las solicitudes recibidas, independientes de su estado o tipo, ordenadas de la más reciente a la más antigua.

Para filtrar estas solicitudes, por favor seleccione el o los filtros que le interese aplicar. (Puede revisarlos en la sección de filtros dentro de este mismo manual).

|                        |          |              |                              |            |               | Mostrar 10 v items      |
|------------------------|----------|--------------|------------------------------|------------|---------------|-------------------------|
| Nº Solicitud           | Nº Folio | Nº Cliente   | Todos *                      |            |               | Todos *                 |
| N° Solicitud           | N° Folio | O Nº Cliente | Formulario                   | 🖀 Envío    | 👻 🛗 Respuesta | Estado                  |
|                        | YN194    | 123          | Solicitud de Información     | 09/03/2017 | 09/03/2017    | Respondido              |
|                        | YN192    | 123          | Solicitud de Información     | 08/03/2017 |               | Pendienie de Validación |
|                        | YN191    |              | Notificación de Conexión     | 08/03/2017 |               | Pendiente de Respuenta  |
|                        | YN189    |              | Solicitud de Conexión        | 08/03/2017 |               | Pendiente de Respueda   |
|                        | YN188    | sdf          | Solicitud de Información     | 08/03/2017 |               | Pendente de Respuesta   |
|                        | YN186    | 34123        | Solicitud de Conexión        | 08/03/2017 | 08/03/2017    | Respondido              |
|                        | YN185    | zx           | Manifestación de Conformidad | 08/03/2017 |               | Emilado                 |
|                        | YN184    |              | Notificación de Conexión     | 08/03/2017 | 08/03/2017    | Respondido              |
|                        | YN183    |              | Solicitud de Conexión        | 08/03/2017 |               | Pendente de Respueda    |
|                        | YN182    | rrwser       | Solicitud de Información     | 08/03/2017 | 08/03/2017    | Respondido              |
| [ 1 - 10 ] de 84 items |          |              |                              |            |               | ( 1 2 3 4 5 9 )         |

# Acción sobre una solicitud.

Al seleccionar una solicitud en particular, se presenta una pantalla de selección similar a la siguiente:

| nviado : 01/02/2017 0 | s map <macevedo@sec.cl<br>9:17 AM</macevedo@sec.cl<br> |            | \$ Gestión de Pago  |
|-----------------------|--------------------------------------------------------|------------|---------------------|
|                       |                                                        |            | P                   |
| N° Solicitud          | N° Folio                                               | N° Cliente | Deserves 120 lb     |
|                       | YN35                                                   | 023422-2   | Descargar   30 kb   |
| Netb-F2 - I           | Respuestaf2uno.docx                                    | Descargar  |                     |
| PERS1 DIST_01         | ) QA QAT165 QAT                                        |            | 01-02-2017/09:21 AM |
| respuesta dos y       | ultima                                                 |            |                     |
|                       |                                                        |            |                     |

Imagen.- Ejemplo de menú de acción sobre una solicitud de información.

# Estados de las solicitudes.

Las solicitudes de información pueden poseer los siguientes estados:

- Enviado.
- Pendiente de respuesta.
- Pendiente de pago.
- Pendiente de validación.
- Pago rechazado.
- Respondido.
- Enviado.

# Tipos de solicitudes - Solicitud de Información.

A continuación se muestra un formato tipo para una solicitud de información con estado "Respondido".

| nviado : 09/03/2017 0 | live@gmail.com><br>)9:40 AM      |                        |                     |
|-----------------------|----------------------------------|------------------------|---------------------|
| N° Solicitud          | N° Folio                         | N° Cliente             |                     |
|                       | YN194                            | 123                    | Descargar   448 kb  |
| ArchCup               | onDePagoEnviado ndf              | Provide state          |                     |
| ArchCupe              | onDePagoEnviado.pdf              | Descargar              | 09-03-2017 09:42 AM |
| ArchCupe              | onDePagoEnviado.pdf<br>Pago1.pdf | Descargar<br>Descargar | 09-03-2017 08-42 AM |

# Campos disponibles - Solicitudes de Información.

Consultar el correo registrado y la fecha de envío del formulario.

Mah Roseth <shizumalive@gmail.com> Enviado : 09/03/2017 09:40 AM

#### Consultar los datos de la solicitud.

| N° Folio | N° Cliente        |
|----------|-------------------|
| YN192    | 123               |
|          | N° Folio<br>YN192 |

# Gestionar los pagos.

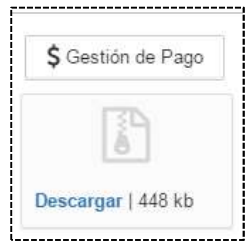

# Consultar el histórico de transacciones para esta solicitud.

| TESTER BD QAT 165 QA BD QAT 165 BD QAT 165         | 08-03-2017 04:58 PI |
|----------------------------------------------------|---------------------|
| ArchCuponDePagoAdjuntado.pdf Descargar             |                     |
| SAUL QA 165 ESCOBAR BD QAT 165 CALFULEO BD QAT 165 | 08-03-2017 05:02 PI |
| Anular                                             |                     |
| Luna Estrella                                      | 09-03-2017 05 02 PI |

# Imprimir esta solicitud.

Para imprimir la solicitud, pulse el icono de la impresora en la parte superior derecha del formulario.

| ₽         |   |
|-----------|---|
| <br> <br> | ļ |

# Tipos de solicitudes - Solicitud de Conexión.

A continuación se muestra un formato tipo para una solicitud de conexión con estado "Pendiente de Respuesta".

| una Estrella <sesco<br>nviado : 08/03/2017</sesco<br> | bar@sec.cl><br>'03:44 PM |                    | \$ Gestión de Page | Responder          |
|-------------------------------------------------------|--------------------------|--------------------|--------------------|--------------------|
|                                                       |                          |                    |                    |                    |
| N° Solicitud                                          | N° Folio                 | N° de Factibilidad |                    | Decorrect 1672 kb  |
|                                                       | YN189                    | asd                |                    | Descargar   672 KD |

# Campos disponibles – Solicitudes de Conexión.

Consultar el correo registrado y la fecha de envío del formulario.

Luna Estrella <sescobar@sec.cl> Enviado : 08/03/2017 03:44 PM

# Consultar los datos de la solicitud.

| N° Solicitud | N° Folio | N° de Factibilidad |  |
|--------------|----------|--------------------|--|
|              | YN189    | asd                |  |

# Gestionar o responder los pagos.

| S Gestión de Parro | Responder     |
|--------------------|---------------|
| Costion de l'ago   | · incopolider |

Descargar los documentos asociados a esta solicitud.

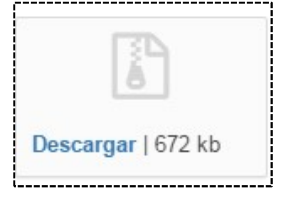

# Imprimir esta solicitud.

Para imprimir la solicitud, pulse el icono de la impresora en la parte superior derecha del formulario.

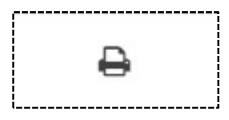

# Tipos de solicitudes - Manifestación de Conformidad.

A continuación se muestra un formato tipo para una Manifestación de Conformidad con estado "Enviado".

| nviado : 08/03/2017 0 | 2:27 PM  |            |                    |
|-----------------------|----------|------------|--------------------|
|                       |          |            |                    |
| N° Solicitud          | Nº Folio | N° Cliente | December 1934 Mb   |
| Editar                | YN185    | ZX         | Descargar   224 KD |
| an                    |          |            |                    |
|                       |          |            |                    |
|                       |          |            |                    |

# Campos disponibles - Manifestación de Conformidad.

# Consultar el correo registrado y la fecha de envío del formulario.

\_\_\_\_\_

Luna Estrella <sescobar@sec.cl> Enviado : 08/03/2017 02:27 PM

# Consultar los datos de la solicitud

| N° Solicitud | N° Folio | N° Cliente |
|--------------|----------|------------|
| Editar       | YN185    | ZX         |

# Descargar los documentos asociados a esta solicitud.

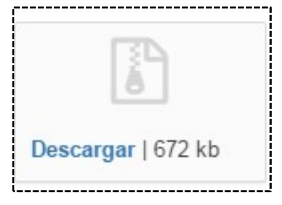

# Consultar el histórico de transacciones para esta solicitud.

| n |  |
|---|--|
|   |  |
|   |  |
|   |  |
|   |  |
|   |  |

# Imprimir esta solicitud.

Para imprimir la solicitud, pulse el icono de la impresora en la parte superior derecha del formulario.

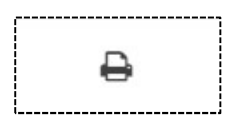

# Tipos de solicitudes - Notificación de Conexión.

A continuación se muestra un formato tipo para una Notificación de Conexión con estado "Pendiente de Respuesta".

| a Estrella <sesco<br>iado : 08/03/2017</sesco<br> | obar@sec.cl><br>7 03:48 PM |                    | \$ Gestión de Pago | A Responder       |
|---------------------------------------------------|----------------------------|--------------------|--------------------|-------------------|
|                                                   |                            |                    |                    | B                 |
| Solicitud                                         | N° Folio                   | N° de Factibilidad |                    |                   |
|                                                   | YN191                      | sdf                | Des                | scargar   1344 kb |

# Campos disponibles – Notificación de Conexión.

# Consultar el correo registrado y la fecha de envío del formulario.

Luna Estrella <sescobar@sec.cl> Enviado : 08/03/2017 03:48 PM

# Consultar los datos de la solicitud

| teres and the second | 10000000 (110) |                    |  |
|----------------------|----------------|--------------------|--|
| N° Solicitud         | N° Folio       | N° de Factibilidad |  |
|                      |                |                    |  |
|                      | VALOA          |                    |  |
|                      | YN191          | SOT                |  |

# Descargar los documentos asociados a esta solicitud.

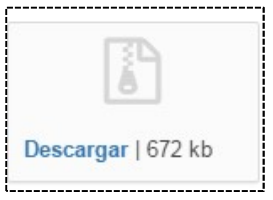

Gestionar o responder los pagos.

| Costión do Dago | Despender     |
|-----------------|---------------|
| Gestion de Fayo | • • Responder |

# Imprimir esta solicitud.

Para imprimir la solicitud, pulse el icono de la impresora en la parte superior derecha del formulario.

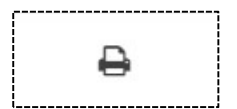

# Sub menú "Resumen de perfil"

Al costado superior derecho, podrá encontrar las siguientes opciones:

| PERS1 DIST | _010 Q/            | A QAT  | 165  | QAT ~       |
|------------|--------------------|--------|------|-------------|
|            | 🔒 Per              | 1      |      |             |
|            | <mark>ሪ</mark> Cer | rar Se | sión | r)          |
|            |                    |        |      |             |
|            |                    |        |      |             |
| М          | ostrar             | 10     | ۷    | ítems       |
| 227        |                    | 0.00   |      | Lineseere . |

Imagen.- Sub menú – Perfil

# Perfil

Presenta un resumen de su perfil, como el siguiente:

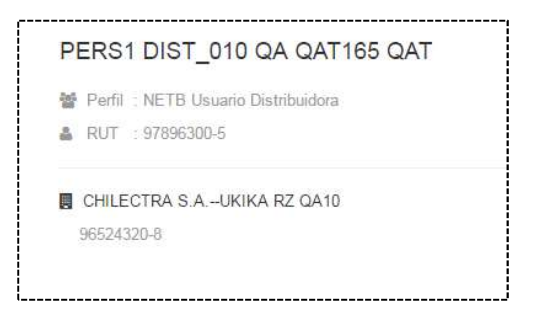

#### Imagen.- Resumen de perfil

Que muestra el RUT asociado a la cuenta, el tipo de perfil en uso ("Usuario Distribuidora") y el nombre de fantasía de la empresa distribuidora.

## **Cerrar sesión**

Seleccione esta opción para cerrar la sesión en curso de forma segura, y salir por completo del sistema.

# Distribuidora - Responder solicitud de Información

La siguiente pantalla, muestra el formulario utilizado para la respuesta a las "Solicitudes de Información, los campos disponibles se listan a continuación.

| Solicitante                                                        |                                             | Fecha de Solicit | ud                 |
|--------------------------------------------------------------------|---------------------------------------------|------------------|--------------------|
| otra prueba hoy viernes map                                        |                                             | 01/02/2017 02    | 29 PM              |
| N° Solicitud                                                       | N° Cliente                                  |                  | Correo Electrónico |
| Número de Solicitud                                                | 9965-1                                      |                  | macevedo@sec.cl    |
| Respuesta                                                          |                                             | Comentarios      |                    |
| Nespuesta                                                          |                                             | Contentatios     |                    |
| Seleccionar archivo Ningún                                         | archivo seleccionado                        |                  |                    |
| Seleccionar archivo Ningún<br>Nota: tamaño del archivo debe ser me | archivo seleccionado<br>enor o igual a 1 MB |                  |                    |

Imagen.- Formulario "Respuesta a una solicitud de Información"

Esta pantalla permite acceder a:

# Solicitante

Indica nombre del creador de la solicitud.

# Fecha de la solicitud

Muestra la fecha y hora exacta en la cual se cursó la solicitud.

#### Número de solicitud

Indica el número asociado a esta solicitud.

# Número de cliente

Indica el número de cliente asociado a esta solicitud.

#### **Correo Electrónico**

Indica la dirección de correo electrónica asociada a esta solitud y a la cual se entregara la respuesta a la solicitud.

# Respuesta

Permite adjuntar una respuesta a la solicitud, la cual será enviada al solicitante una vez se haya realizado la operación de "grabar" la solicitud. El archivo adjunto no puede superar 5 Megabytea de tamaño máximo. Este campo es obligatorio.

# **Comentarios**

Si tiene algún comentario que necesite hacer llegar adicionalmente al solicitante, o que considere relevante para esta solicitud, puede ingresarlo en este campo.

# Distribuidora - Función Comunicación

Desde este menú podrá enviar una comunicación con sus clientes, siendo necesario contar con un número de cliente y un número de folio (ambos obligatorios) y un número de solicitud (opcional).

Puede ingresar a esta función desde el menú superior a la izquierda.

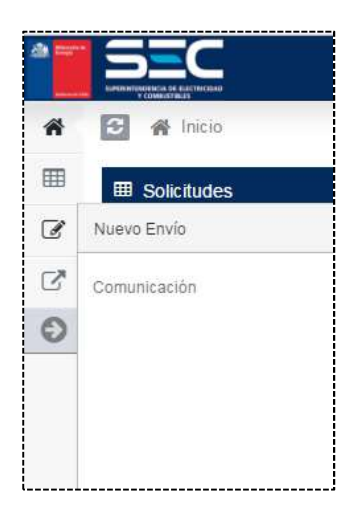

Imagen.- Acceso función de Comunicación.

Este acceso, lo guiara a la siguiente pantalla con la función de Comunicación.

| atos Generales                                                                  |  |  |
|---------------------------------------------------------------------------------|--|--|
| olio                                                                            |  |  |
|                                                                                 |  |  |
| omentario                                                                       |  |  |
|                                                                                 |  |  |
|                                                                                 |  |  |
|                                                                                 |  |  |
| irchivos Adjuntos                                                               |  |  |
| a chivos / tajantos                                                             |  |  |
|                                                                                 |  |  |
| djuntar documento (opcional)                                                    |  |  |
| djuntar documento (opcional)<br>Seleccionar archivo Ningún archivo seleccionado |  |  |

Imagen.- Función de Comunicación.

- Folio: Ingrese un número de folio asignado a un cliente. (Campo obligatorio)
- Comentario: Ingrese el mensaje que desea hacer llegar al cliente. (300 caracteres máximo, campo obligatorio)
- Adjuntar Archivo: Si lo desea, puede adjuntar un archivo que será enviado al cliente. (Tamaño máximo de 5 megas, campo opcional)

Para finalizar y realizar el envío, haga click en el botón "Grabar".

# **Reporte de solicitudes**

En la parte superior izquierda, encontrará una función que le permite descargar un reporte Excel del estado de todas sus solicitudes.

| ñ | 🔁 🕋 Inicio |
|---|------------|
| ⊞ | Reporte    |
| Θ |            |
| 0 |            |

Imagen.- Menú "Reporte".

Al seleccionar esta opción se creará un reporte automáticamente.

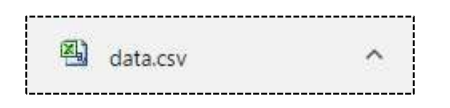

Imagen.- Reporte histórico solicitudes – Perfil Distribuidora.

Este reporte consta de los siguientes campos:

- N° Folio.
- N° Cliente.
- N° Solicitud.
- Tipo de Solicitud.
- Empresa Dx.
- Estado.
- Fecha solicitud.
- Fecha respuesta.

# **5.-** Funciones SEC

# Interfaz de Usuario.

El perfil de usuario "SEC" posee la siguiente interfaz y ofrece las siguientes opciones:

|                        | Generaci | ión<br>na    |                          |                                |            | PABLO E       | D QAT 165 VALENZUELA MARABOLI BD QAT 16 |
|------------------------|----------|--------------|--------------------------|--------------------------------|------------|---------------|-----------------------------------------|
| ñ 🎞 G                  | 8        |              |                          |                                |            |               |                                         |
| nicio Data Merr        | sajes    |              |                          |                                |            |               |                                         |
|                        |          |              |                          |                                |            |               |                                         |
| M Lista de Solicitudes |          |              |                          |                                |            |               | c -                                     |
|                        |          |              |                          |                                |            |               | Mostrar 10 v ítems                      |
| Nº Solicitud           | Nº Folio | Nº Cliente   |                          |                                |            |               |                                         |
| N° Solicitud           | N° Folio | O Nº Cliente | Formulario               | Empresa Distribuidora          | 🖀 Envío    | 👻 🏥 Respuesta | Estado                                  |
|                        | V+196    | 1001         | Solicitud de Conexión    | CRELL                          | 09/03/2017 |               | Pendiente de Respuesta                  |
| 2017002                | V+195    | 1001         | Solicitud de Información | CRELL                          | 09/03/2017 | 09/03/2017    | Respondido                              |
|                        | YN194    | 123          | Solicitud de Información | CHILECTRA – UKIKA NF QA10      | 09/03/2017 | 09/03/2017    | Respondido                              |
|                        | YN192    | 123          | Solicitud de Información | CHILECTRA UKIKA NF QA10        | 08/03/2017 | 10/03/2017    | Pendiente de Validación                 |
|                        | YN191    |              | Notificación de Conexión | CHILECTRA –UKIKA NF QA10       | 08/03/2017 |               | Pendiente de Respuesta                  |
|                        | OV190    |              | Notificación de Conexión | CHILQUINTA NF. QAT bd. 165 qa6 | 08/03/2017 |               | Pendiente de Respuesta                  |
|                        | YN189    |              | Solicitud de Conexión    | CHILECTRA –UKIKA NF QA10       | 08/03/2017 |               | Pendiente de Respuesta                  |
|                        | YN188    | sdf          | Solicitud de Información | CHILECTRA UKIKA NF QA10        | 08/03/2017 |               | Pago Rechazado                          |
|                        | FE187    | 212222-3     | Solicitud de Información | SOCOEPA                        | 08/03/2017 |               | Pendiente de Respuesta                  |
|                        | YN186    | 34123        | Solicitud de Conexión    | CHILECTRA UKIKA NF QA10        | 08/03/2017 | 08/03/2017    | Respondido                              |

Imagen.- Interfaz usuario perfil "SEC"

La interfaz posee las siguientes secciones:

# Panel con listado completo de las solicitudes

Este panel muestra todas las solicitudes generadas a las empresas distribuidoras a lo largo del tiempo, permitiendo ordenarlas, filtrarlas y consultarlas por cada tipo de caso asociado a un folio, fecha de envío o recepción, número de cliente o estado, etc.

| N* Solicitud          | Nº Folio | N* Cliente   |                          |                               |            |               |                         |
|-----------------------|----------|--------------|--------------------------|-------------------------------|------------|---------------|-------------------------|
| 4° Solicitud          | Nº Folio | O N° Cliente | Formulario               | Empresa Distribuidora         | m Envio    | 👻 📺 Respuesta | Estado                  |
|                       | V+196    | 1001         | Solicitud de Conexión    | CRELL                         | 09/03/2017 |               | Prendiente de Respuesta |
| 017002                | V+195    | 1001         | Solicitud de Información | CRELL                         | 09/03/2017 | 09/03/2017    | Respondido              |
|                       | YN194    | 123          | Solicitud de Información | CHILECTRA UKIKA NF QA10       | 09/03/2017 | 09/03/2017    | Respondido              |
|                       | YN192    | 123          | Solicitud de Información | CHILECTRA UKIKA NF QA10       | 08/03/2017 | 10/03/2017    | Pendiente de Validación |
|                       | YN191    |              | Notificación de Conexión | CHILECTRA UKIKA NF QA10       | 08/03/2017 |               | Pendiente de Respuesta  |
|                       | OV190    |              | Notificación de Conexión | CHILQUINTA NF. QAT bd.165 qa6 | 08/03/2017 |               | Pendiente de Respuesta  |
|                       | YN189    |              | Solicitud de Conexión    | CHILECTRA UKIKA NF QA10       | 08/03/2017 |               | Pendiente de Respuesta  |
|                       | YN188    | sdf          | Solicitud de Información | CHILECTRA UKIKA NF QA10       | 08/03/2017 |               | Pago Rechazado          |
|                       | FE187    | 212222-3     | Solicitud de Información | SOCOEPA                       | 08/03/2017 |               | Pendiente de Respuesta  |
|                       | YN186    | 34123        | Solicitud de Conexión    | CHILECTRA UKIKA NF QA10       | 08/03/2017 | 08/03/2017    | Respondido              |
| 1 - 10 ] de 156 items |          |              |                          |                               |            |               | x 1 2 3 4 5             |

# Panel gráfico con total de solicitudes realizadas

Este panel de acceso, permite consultar el total de solicitudes recibidas por sistema de manera rápida y visual para cada fecha en particular.

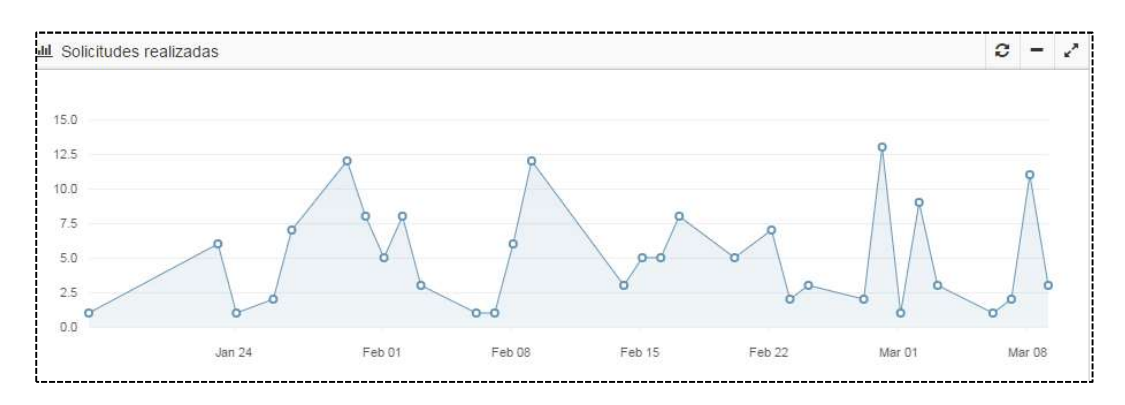

#### Panel gráfico con total del tipo de solicitudes realizadas

Este panel entrega un gráfico de tipo torta dividido en fracciones de acuerdo a los tipos de solicitudes registradas por sistema.

Los tipos de Solicitudes son:

- Respondido.
- Pendiente de Respuesta.
- Pendiente de respuesta Pago validado.
- Respondido automático.
- Pendiente de validación.
- Anulado.
- Enviado.
- Pago rechazado.
- Pendiente de pago.

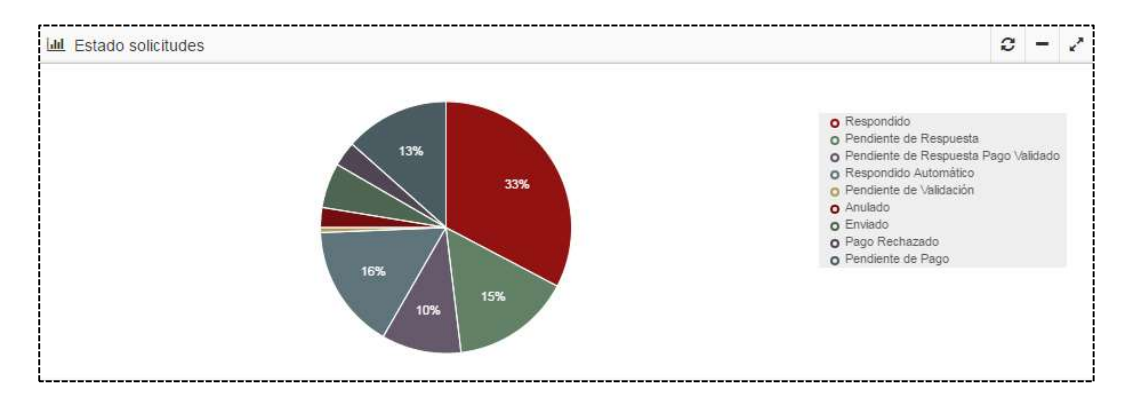

# Panel con selección de tipo de función.

Este panel está dividido en las siguientes tres secciones:

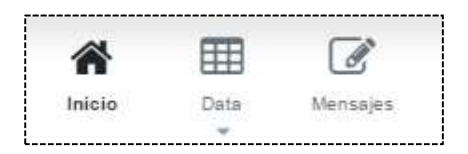

# Sección "Inicio"

Al hacer click sobre este icono, podrá regresar a la sección de inicio de la plataforma.

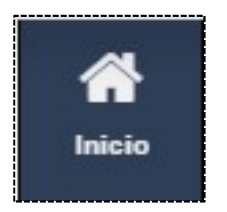

# Descargar de solicitudes ("Data – Sabana de Solicitudes")

Permite descarga un listado de la totalidad de los datos del sistema, ordenados en periodos y tipos de solicitudes así como su estado.

Este listado, permite realizar la función de auditoria que es realizada por la SEC para dar cumplimiento a los plazos legales fijados para las respuestas a las solicitudes.

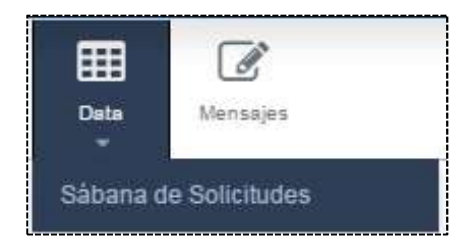

# **Modificar Mensajes**

Permite modificar el mensaje por defecto que es enviado como auto respuesta en los mensajes de email pre definidos para cada tipo de solicitud.

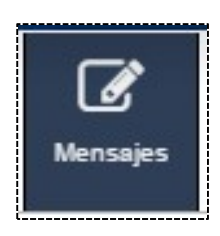

# Administrador

Permite modificar, eliminar y crear usuarios para todos los tipos de perfiles de existentes.

# Salir

Sale del menú y cierra la sesión con la plataforma de manera segura.

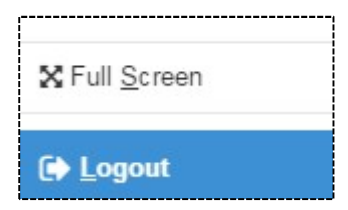

# Acciones sobre el panel de Solicitudes

El panel de solicitudes presenta las siguientes columnas de Información:

- Número de Solicitud.
- Número de Folio.
- Número de cliente.
- Formulario.
- Empresa Distribuidora.
- Fecha de Envío.
- Fecha de respuesta.
- Estado.

# Acciones sobre una solicitud

Al realizar click con el mouse sobre una de las solicitudes, se presentaran las siguientes opciones:

# Descripción del tipo de solicitud

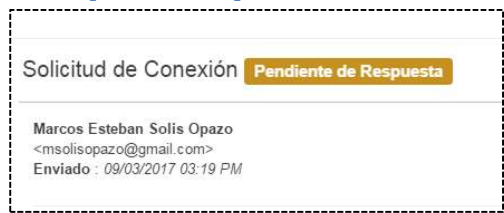

El panel, en su costado superior izquierdo, le proveerá la siguiente información:

# Tipo de formulario que se está consultando

Los tipos de formularios disponibles los siguientes:

- Solicitud de Conexión.
- Solicitud de Información.
- Manifestación de Conformidad.
- Notificación de conexión.

# Datos generales de la creación del formulario

Este campo, incluye los siguientes datos:

- Nombre completo de la persona que creo el formulario.
- Dirección de correo asociada al formulario.
- Fecha de creación, incluyendo la hora de envío.

# Acciones asociadas a la solicitud.

# Descargar el documento

Desde esta sección, podrá descargar los documentos asociados a la creación del formulario.

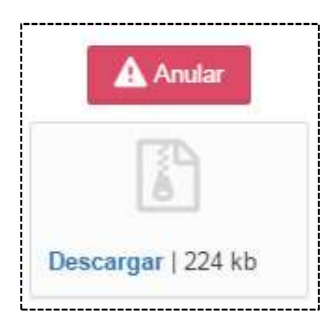

# Anular el documento

Si desea anular el formulario actualmente seleccionado, haga click sobre el botón "Anular", que le permitirá realizar el proceso de anulación del formulario.

Acto seguido, ingrese un comentario que justifique la anulación (Comentario es de tipo obligatorio para poder anular), y finalmente haga click sobre el botón "Guardar" para dar por anulada la solicitud, cambiando su estado a "Anulada"

| Comentario |      |              |
|------------|------|--------------|
|            |      |              |
|            |      |              |
|            |      |              |
|            | h    |              |
|            |      |              |
|            |      |              |
|            |      | Grabar Cerra |
|            | <br> | Grabar Cerra |
|            | <br> | Grabar Cer   |

# Formas de Pago

Algunas respuestas requieren de un pago para habilitar su descarga. A continuación, se revisará la pantalla con las opciones de pago disponibles en la plataforma. Para ver instrucciones específicas para cada empresa distribuidora, consulte en www.sec.cl/generacionciudadana:

Al seleccionar una solicitud dentro de la bandeja, se desplegarán las opciones de pago disponibles:

El módulo de pago tiene las siguientes opciones disponibles:

| o <mark>sé Gómez</mark> <jgomez<br>nviado : 06-02-2017</jgomez<br> | t@minenergia.cl><br>10:53 AM |            | \$ Gestión de Pago |
|--------------------------------------------------------------------|------------------------------|------------|--------------------|
|                                                                    |                              |            |                    |
| N° Solicitud                                                       | N° Folio                     | N° Cliente |                    |
|                                                                    | PS64                         | 2755536-5  | Descargar   6/2 kb |

Imagen.- Gestión del pago.

Entre los métodos de pago disponible, se encuentran.

| n de Pago<br>ño máximo de archivo es de 1 MB | Ningún archivo seleccionado |
|----------------------------------------------|-----------------------------|

Imagen.- Tipos de pagos disponibles.

# Transferencia Electrónica

Al seleccionar el método de transferencia electrónica, se recibirán los datos de la cuenta destino a la cual se debe realizar la transferencia electrónica.

Una vez realizada la transferencia, adjunte el cupón electrónico del pago y se presiona el botón "Grabar" para continuar con el proceso de solicitud que se esté realizando.

# Comprobante de pago

Realice el pago mediante un cupón de pago entregado de acuerdo a lo establecido por cada empresa distribuidora (para ver opciones actualmente vigentes, consulte en www.sec.cl/generacionciudadana).

Una vez realizado el pago, adjunte una copia escaneada del comprobante de pago para proseguir con el proceso de su solicitud. El comprobante de pago será validado en un máximo de dos días, tras lo cual la respuesta quedará disponible para su descarga.

# **Descuento por boleta**

Adjunte un poder simple para poder realizar esta solicitud que permitirá realizar el cargo directamente por boleta a la cuenta del cliente.